## CSP Legal Entity/Remit-to Setup

Please follow the below steps to create a Legal Entity or Remit-to Address within your CSP Account. This is required for *every* Supplier to transact through Coupa. FYI – this is *not* done within the Invoice screen, but within your CSP Business Profile.

## **STEPS:**

- 1. Go to Business Profile > Legal Entities > Create
- 2. Follow the steps to create, then Save

|                                                 | rdora Rusinoss Brofilo                                                                                                    | Daymanta                       | Convice Chaote ACN                      | Sourcing Foros                                                                                                    | acto Catalogo                                       | Cotup Mo               |            |
|-------------------------------------------------|----------------------------------------------------------------------------------------------------|--------------------------------|-----------------------------------------|----------------------------------------------------------------------------------------------------|-----------------------------------------------------|------------------------|------------|
| T invoices Of                                   | rders Business Profile                                                                                                    | Payments                       | Service Sneets ASIN                     | Sourcing Forec                                                                                                    | asts Catalogs                                       | Setup Mo               | re         |
| Business Profile                                | egal Entities Payment I                                                                                                    | Methods Infor                  | mation Requests Perfor                  | mance Evaluation S                                                                                                    | ubscriptions                                        |                        |            |
| _                                               |                                                                                                    |                                |                                         |                                                                                                    |                                                     |                        |            |
| al Entitie                                      | s                                                                                                    |                                |                                         |                                                                                                    |                                                     |                        |            |
| -gat Entities                                   | 5                                                                                                    |                                |                                         |                                                                                                    |                                                     |                        |            |
|                                                 |                                                                                                    |                                |                                         |                                                                                                    |                                                     |                        |            |
| Ormata                                          |                                                                                                    |                                |                                         |                                                                                                    | Sooroh                                              | 0                      | $\nabla$   |
| Greate                                          |                                                                                                    |                                |                                         |                                                                                                    |                                                     |                        |            |
| Greate                                          |                                                                                                    |                                |                                         |                                                                                                    |                                                     | ~                      |            |
| Create                                          |                                                                                                    |                                |                                         |                                                                                                    |                                                     | ~                      | V          |
| Legal Entity Name                               | Invoice From Address                                                                                                    | Tax ID                         | Linked Payment Method                   | Payment Information                                                                                                   | n Customers                                         | <u> </u>               |            |
| Legal Entity Name                               | Invoice From Address                                                                                                    | Tax ID<br>None                 | Linked Payment Method                   | Payment Information                                                                                                   | n Customers<br>None                                 | ~                      | U.         |
| Legal Entity Name                               | Invoice From Address<br>123 Main St, Example,<br>CH, 12345, United                                                                         | Tax ID<br>None                 | Linked Payment Method                   | Payment Information<br>123 Main St, Example,<br>CH, 12345, United                                                     | n Customers<br>None                                 | ~                      | U.         |
| Legal Entity Name                               | Invoice From Address<br>123 Main St, Example,<br>CH, 12345, United<br>States                                                               | Tax ID<br>None                 | Linked Payment Method                   | Payment Information<br>123 Main St, Example,<br>CH, 12345, United                                                     | None                                                |                        |            |
| Legal Entity Name Test Entity #2 Tool Entity #1 | Invoice From Address<br>123 Main St, Example,<br>CH, 12345, United<br>States<br>123 Main St, Example                                       | Tax ID<br>None                 | Linked Payment Method<br>Check          | Payment Information<br>123 Main St, Example,<br>CH, 12345, United                                                     | None                                                | wities Test Cleanus    | tor Analys |
| Legal Entity Name Test Entity #2 Test Entity #1 | Invoice From Address<br>123 Main St, Example,<br>CH, 12345, United<br>States<br>123 Main St, Example,<br>Illinois, 12345, United           | Tax ID<br>None<br>US:123456789 | Linked Payment Method<br>Check<br>Check | Payment Information<br>123 Main St, Example,<br>CH, 12345, United<br>123 Main St, Example,<br>Illinois, 12345, United | Customers     None     Foghorn Therape     +21 More | eutics - Test, Cleanwa | ter Analy  |
| Legal Entity Name Test Entity #2 Test Entity #1 | Invoice From Address<br>123 Main St, Example,<br>CH, 12345, United<br>States<br>123 Main St, Example,<br>Illinois, 12345, United<br>States | Tax ID<br>None<br>US:123456789 | Linked Payment Method<br>Check<br>Check | Payment Information<br>123 Main St, Example,<br>CH, 12345, United<br>123 Main St, Example,<br>Illinois, 12345, United | None<br>Foghorn Therape<br>+21 More                 | eutics - Test, Clearwa | ter Analy  |

- 3. Then go to Setup > Payment Methods
  - If you have a Payment Method already, then click the little
  - If you don't have a Payment Method, then click "Add"

"plug" icon

| nvoices Order          | rs Business Profile I | Payments Service               | e Sheets ASN | Sourcing     | Forecasts Catalogs S                    | etup More |   |
|------------------------|-----------------------|--------------------------------|--------------|--------------|-----------------------------------------|-----------|---|
| Admin Connection Re    | quests                |                                |              |              |                                         |           |   |
|                        |                       |                                |              |              |                                         |           |   |
| dmin Remit-To          |                       |                                |              |              |                                         |           |   |
|                        | Add Deserve Method    |                                |              |              | Mour All                                | Saarah    | ( |
| Users                  | Add Payment Method    |                                |              |              | View All                                | Search    | _ |
| Worker Portal Access   | Payment Method Name   | Remit-To Address               | Payment Type | Legal Entity | Customer Sharing Status                 | Actions   | 3 |
| Merge Requests         | None                  | 123 Main St                    | Check        | Test Entity  | None                                    |           |   |
| Merge Suggestions      |                       | Example                        |              | #2           |                                         | -         |   |
| Requests to Join       |                       | 12345                          |              |              |                                         |           |   |
| Fiscal Representatives |                       | United States                  |              |              |                                         |           |   |
| Payment Mathods        |                       | Preferred<br>Language: English |              |              |                                         |           |   |
|                        |                       | (US)                           |              |              |                                         |           |   |
| Information            | None                  | 123 Main St                    | Check        | Test Entity  | Alarm.com - Test Supplier               | Active 💋  | C |
| Farly Pay Discounts    |                       | Example<br>IL                  |              | #1           | Aspen Technology, Inc BF Test           | Active    |   |
| aETD Accounts          |                       | 12345<br>United States         |              |              | 8/17 3<br>Aspen Technology, Inc Test BF | Activo    |   |
| SFTP Accounts          |                       | United States                  |              |              | 11/16<br>Asnon Technology Inc. Test     | Active    |   |
| cXML Errors            |                       | Preferred<br>Language: English |              |              | Supplier                                | Active    |   |
| sFTP File Errors (to   |                       | (US)                           |              |              | Clearwater Analytics - Test Supplier    | Active    |   |
| Customers)             |                       |                                |              |              | See all 23 custo                        | mers      |   |

- 4. Once the Payment Method is created, then you will need to make sure that "Kirkland & Ellis LLP" is an available customer for that Remit-to Address
  - Once selected, you will see your Company name appear on the bottom of the Pop-up

| Add Payn                 | ent Method                                                                               | View All                                                                                                   |                                           |
|--------------------------|------------------------------------------------------------------------------------------|----------------------------------------------------------------------------------------------------|-------------------------------------------|
|                          |                                                                                          |                                                                                                    |                                           |
|                          | Edit Remit-7                                                                             | To Usage                                                                                                   |                                           |
|                          |                                                                                          |                                                                                                    |                                           |
| Legal Entity             | Test Entity #1                                                                           |                                                                                                    |                                           |
| Remit-To                 | 123 Main St, Example, Illinois, 12345, United                                            | States                                                                                                    |                                           |
|                          | 123 Main St<br>Example, IL, 12345<br>United States                                       |                                                                                                    |                                           |
| Which customers can use  | this account?                                                                            |                                                                                                    |                                           |
| Add Additional Customers | Kirkland & Ellis LLP                                                                     |                                                                                                    | Add Selected                              |
|                          | Denotes customers using Coupa Pay. Ren<br>successfully validated if the customer has cho | nit-to Account details will be shared with the custon<br>sen to send payments for those account types thro | ner when they have been<br>ugh Coupa Pay. |
| Customer                 | Status                                                                                   | Date added                                                                                                 |                                           |
| Kirkland & Ellis LLP 💼   | Active                                                                                   | 04/29/25                                                                                                   | 8                                         |
| Back                     |                                                                                          |                                                                                                    | Next                                      |

5. Now when you go to submit an Invoice to Kirkland & Ellis the Remit-to, Ship-to, Invoice From fields should all auto-populate by default